How to add a collaborative researcher (collaborator/assistant researcher/participant)

### **BEFORE YOU READ THIS GUIDELINE...**

#### NOTE:

If you would like to edit the information of your collaborators, etc., please contact the Joint Research Section with the incorrect and correct information.

On the last page, you will find our contact information.

| My Page D                                   | ownload PDF S                                               | ave App. Subm                                       | it App. Simple                   | View                |                              |                                          | Timeout Count: 04:00 Login Us |
|---------------------------------------------|-------------------------------------------------------------|-----------------------------------------------------|----------------------------------|---------------------|------------------------------|------------------------------------------|-------------------------------|
| Renalivas<br>Renalivas b                    | stall population<br>Networksburg<br>Recordsburg being being | na sumanian<br>1 Anil Assardia<br>als fo NEPS al fu | ning a state of a                | nn - Digerra<br>Man | ot erezento<br>all'Albasiae  | ekontekse<br>Ul                          |                               |
| ZHET ITLE                                   | ent. each                                                   | NH IMPAAL.                                          | CONFREE Press                    | s nebe auro to em   | sampler nod Kold             | ng panad(s) inyat                        | ME MARK NETS.                 |
| (a) 無所 用銀水&                                 | 氏名<br>Full<br>Name                                          | ₩ <u>***1_***</u><br>所属機関<br>Affiliate              | ■記べてでいた。<br>部局<br>Depart<br>ment | 職名<br>Title         | 役割分担<br>Respons<br>ibilities | H 来所の有無<br>Will they<br>come to<br>NIPS? |                               |
| 申讀者<br>Representative<br>remove             | - 14-                                                       | (ASA''s et                                          | wirkinge                         | *2                  |                              | ☑ 有 Yes<br>□ 無 No                        |                               |
| 所内対応者<br>NIPS person in<br>charge<br>remove | et ti                                                       | ¶бе⊋ин                                              | ≣mir ≎≑8i                        | The states          |                              | □有Yes<br>☑ 無 No                          | •                             |
| 共同利用研究者<br>Joint<br>researcher<br>remove    | 市街 田春寺                                                      | -serie.                                             |                                  |                     |                              |                                          |                               |
| add row (共同)<br>Joint resea                 | 间用研究者                                                       | dd row (学部学生<br>ergraduate studen                   | ts)                              |                     |                              |                                          |                               |
| mail to membe                               | er(s) ※一時保存し                                                | てからご利用くださ                                           | 5610                             |                     |                              |                                          |                               |
| 合計 (Total)                                  | 3                                                           | 4                                                   | 봅 (Members)                      |                     |                              |                                          |                               |

## Adding a collaborative researcher (collaborator/assistant researcher/participant)

| Change Pas | ssword My Profile    | Contact Us Single Sig | n-on Setting               |            |             |                             | Timeout Count          | : 04:00        | Log         |
|------------|----------------------|-----------------------|----------------------------|------------|-------------|-----------------------------|------------------------|----------------|-------------|
| My Pag     | je                   |                       |                            |            |             |                             |                        |                |             |
| assword:   |                      | reviewer              | >>                         |            |             |                             |                        |                |             |
| 新規申請/      | New applications:    |                       |                            |            |             |                             |                        |                |             |
| 年度<br>Year | 分類<br>Classification | 代表者<br>Leader         | タイトル<br>Title              | 役割<br>Role |             | 状意<br>Sta                   | 5 最終更新日<br>itus Update |                |             |
| 2021       | DM (onlymy)m         | <b>₩</b> 87           | 1-120/10/070620            | 代表者        | edit        |                             |                        |                |             |
| 2021       | N166 and so had      | R AX                  | A SEC 2020 STRATEGY OF MAN | 代表者        | edit submit | withdraw                    | 申請書:20                 | 21-04-19       | 09:         |
| 2021       | N Kasagalah.         | 45 - 453              |                            | 代表者        | edit submit | withdraw                    | 申請書:20                 | 21-04-19       | 09:         |
| Start :    | new application      |                       |                            |            |             |                             |                        |                |             |
|            |                      |                       |                            |            |             |                             |                        |                |             |
| 采択済課題      | I∕Approved applica   | tions:                |                            |            |             |                             |                        |                |             |
| 年度<br>Year | 分類<br>Classification | 代表者<br>Leader         | タイトル<br>Title              |            | 役割<br>Role  | 追加/出張申請<br>Additional/Trave | 報君<br>el Re            | 書 継<br>oort Co | 売申<br>intin |
|            |                      |                       |                            |            |             |                             |                        |                |             |
|            |                      |                       |                            |            |             |                             |                        |                |             |
|            |                      |                       |                            |            |             |                             |                        |                |             |

After logging into NOUS, click edit or title of application and go to the application form editing screen.

The account information of the collaborators on NOUS can only be updated during the open call period. If you would like to change your account information after the deadline of the call, please contact the Joint Research Section.

|                                                                                                    | Dowr                                                        | load PDF Save                                            | App. Submit Ap                       | op. Simple View          | 1           |                |             |               |      | Timeout Cou                    | unt: 04:00 Log |
|----------------------------------------------------------------------------------------------------|-------------------------------------------------------------|----------------------------------------------------------|--------------------------------------|--------------------------|-------------|----------------|-------------|---------------|------|--------------------------------|----------------|
| () ● ● ● ● ● ● ● ● ● ● ● ● ● ● ● ● ● ● ●                                                                                                    |                                                             |                                                          |                                      |                          | 20          | 21年度(後)        | 期)協力列       | <b>府究 中語</b>  |      |                                |                |
| + ifferton / j = ifferton / j = iff | 1. 申請基本情報                                                   | (basic information)                                      | 2. 研究内容(                             | details) 3. 組            | 纖(members)  | 4.図表・別紙 (Fig., | Table, PDF) | 5. 確認事項等      |      |                                |                |
| K6       K8       K8 <th< td=""><td>en Alexandra<br/>CTREN Artis<br/>KATELA - SZ<br/>SATENSZI - SZ</td><td>/ VERSILÀ P<br/>JECELAR<br/>DIA GERRE PER<br/>F. (H)X PERAN</td><td>1782 X.M. &amp; K.C<br/>17. MRY 17. 44. 1</td><td>ine.<br/>State de la comp</td><td>T)+ &gt; #T 2.</td><td>ISBN ACUM CITE</td><td>- DGUMBL</td><td>AND PLACED IN</td><td>DAVE</td><td></td><td></td></th<>                                                                                                    | en Alexandra<br>CTREN Artis<br>KATELA - SZ<br>SATENSZI - SZ | / VERSILÀ P<br>JECELAR<br>DIA GERRE PER<br>F. (H)X PERAN | 1782 X.M. & K.C<br>17. MRY 17. 44. 1 | ine.<br>State de la comp | T)+ > #T 2. | ISBN ACUM CITE | - DGUMBL    | AND PLACED IN | DAVE |                                |                |
| If a - a - a - a - a - a - a - a - a - a                                                                                                    |                                                             | 氏名                                                       | 所属機関                                 | 部局                       | 職名          | 役割分担           | 学年          | 来所予定<br>有無    |      | 来所日程:例 0泊1日2回(日帰り2回), 2泊3日1回 等 |                |
| add row (共興利用研究者)       add row (研究補助者)         mail to member(s)       ※一時保存してからご利用ください、         合計 (Tota)       1       名 (Members)         組織表グウンロード                                                                                                    | 提案代表者<br>remove                                             | W s.T                                                    | (Autus)                              | In Site ± Ri             |             |                |             | 口有            | ÷    |                                |                |
| mail to member(s) ※一時保存してからご利用ください。<br>合計(Tota) 1 名 (Members)<br>組織表ダウンロード                                                                                                    | add row (共同利                                                | 用研究者) add ro                                             | ow (研究補助者)                           |                          |             |                |             |               |      |                                |                |
| 合計(Total)       1       各(Members)         組織表ダウンロード                                                                                                    | mail to member                                              | (s) ※一時保存して                                              | からご利用ください                            | io                       |             |                |             |               |      |                                |                |
| 組織表ダウンロード                                                                                                    | 合計 (Total)                                                  | 1                                                        |                                      | 名 (Members)              |             |                |             |               |      |                                |                |
|                                                                                                    | 組織表ダウンC                                                     | -8                                                       |                                      |                          |             |                |             |               |      |                                |                |
|                                                                                                    |                                                             |                                                          |                                      |                          |             |                |             |               |      |                                |                |
|                                                                                                    |                                                             |                                                          |                                      |                          |             |                |             |               |      |                                |                |

| My Page Down                                              | load PDF Save                         | App. Submit Ap               | p. Simple View |             |                               |                  |            |   | Timeout Count: 03:49 Login     |
|-----------------------------------------------------------|---------------------------------------|------------------------------|----------------|-------------|-------------------------------|------------------|------------|---|--------------------------------|
|                                                           |                                       |                              |                | 202         | 1 <u>年度(後期)</u> 協             | 加密 电量            |            |   |                                |
| 1. 申請基本情報                                                 | (basic information)                   | ) 2.研究内容(c                   | letails) 3. 組擁 | i(members)  | 4 . 図表・別紙 (Fig., <sup>-</sup> | Table, PDF) 5.   | 確認事項等      |   |                                |
| 0.40 NW(77)                                               | (PARK)                                |                              |                |             |                               |                  |            |   |                                |
| Antonio de Statun<br>Antonio Periodola<br>Genteres da com | erate<br>diana-dian-o<br>pana-a-ta-ta | nations for a<br>Métatration | арайн трете.   | (Armstein). | alah Kabupatèn                | An La Prata Pres | .)         |   |                                |
|                                                           | 氏名                                    | 所属機関                         | 部局             | 職名          | 役割分担                          | 学年               | 来所予定<br>有無 |   | 来所日程:例 0泊1日2回(日帰り2回), 2泊3日1回 等 |
| 提案代表者<br>remove                                           | 橘 苑実                                  | 自然科学研究相                      | 岡崎統合事務1        | 係員          |                               |                  | □ 有<br>□ 無 | + |                                |
| 共同利用研究者<br>remove                                         |                                       |                              |                |             |                               |                  | 口有         |   |                                |
| 研究補助者<br>remove                                           |                                       |                              |                |             |                               |                  | 口有         | ÷ |                                |
| add row (共同利用                                             | 用研究者) add n                           | ow (研究補助者)                   |                |             |                               |                  | -          |   |                                |
| mail to member(                                           | s) ※一時保存して<br>1                       | からこ利用くたさい。                   | 名 (Members)    |             |                               |                  |            |   |                                |
| 組織表ダウンロ                                                   | - 15                                  |                              |                |             |                               |                  |            |   |                                |

Click on the grayed-out area in the "共同利用研究者(Collaborative Researcher)" and/or "研究補助者 (Assistant researcher)" information field.

| My Page Dov                     | wnload PDF               | Save App.              | Submit App. Simple                 | View                   |                     |                 |                   |                  |                 | Timeout Count: 03:49 Login I |
|---------------------------------|--------------------------|------------------------|------------------------------------|------------------------|---------------------|-----------------|-------------------|------------------|-----------------|------------------------------|
|                                 |                          |                        |                                    | 2021:                  | ∓度(後期)區             | 动研究 甲           |                   |                  |                 |                              |
| 1. 申請基本情                        | 特報(basic inform          | mation)                | 研究者確認 (identify resea              | ircher)                |                     |                 |                   |                  | ж               |                              |
| 10 - 40 18 67)<br>7-4998-05 721 | 7 KIRONUZY<br>Na orazo   |                        | 研究者を識別する文字等をノ                      | 力してください。/Please        | e enter some string | or number to id | lentify a resea   | rcher            |                 |                              |
| Anima Perizint<br>Perimentation | k nastanii<br>U - prosid | la) erzikt<br>Gistanie | 該当する研究者が多すきます                      | 「。条件を更に絞り込んでく          | ださい。                |                 |                   |                  |                 |                              |
|                                 | 氏名                       | Ħ                      | clear                              | 氏名<br>Name in Japanese | 姓<br>Family Name    | 名<br>First Name | 所属機問<br>Institute | 部局<br>Department | 職<br>Job Title  | 白1日2回(日帰り2回), 2泊3日1回 等       |
| 提案代表者<br>remove                 | 13 a.m                   |                        | 新しい研究者を登録する<br>register new person |                        |                     |                 |                   |                  | キャンセル<br>cancel |                              |
| 共同利用研究者<br>remove<br>研究補助者      |                          |                        |                                    |                        |                     |                 |                   |                  |                 |                              |
| remove<br>add row (共同           | 利用研究者)                   | add row (              |                                    |                        |                     |                 |                   |                  |                 |                              |
| mail to memb                    | er(s) ※一時係               | 呆存してから                 |                                    |                        |                     |                 |                   |                  |                 |                              |
| 合計<br>(Total)<br>組織表ダウン         | 1<br>/0-ド                |                        | 名 (Memb                            | ers)                   |                     |                 |                   |                  |                 |                              |

When the "研究者確認(identify researcher)" window pops up, search for the member you want to add in the researcher search field. When you enter a researcher's name, affiliation, or email address, a list of potential researchers registered in the NOUS database will be displayed.

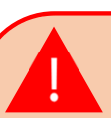

If you see more than three candidates in the list, you will need to refine your search by adding additional condition. If you do not see the corresponding researcher, click 新しい研究者を登録する (register new person) to register a new researcher.

| My Page Download PDF Save App. Submit App. Simple View                                                                                                    | Timeout Count: 03:49 Login I                              |
|----------------------------------------------------------------------------------------------------|-----------------------------------------------------------|
| 2021年度(後期)協力研究 中請                                                                                                    |                                                           |
| the first first f | Click 選択 Select when appropriate researcher is displayed. |

# **Registering a new researcher**

| 2021年度(後期)協力研究 中間                                                                                                    |        |
|----------------------------------------------------------------------------------------------------|--------|
| 1. 申請基本请報(basic information) 研究者確認 (identify researcher) x                                                                                                    |        |
| <b>市市市気空にはいまい</b><br>研究者を運動する文字等を入力してください。/Please enter some string or number to identify a researcher is                                                                                                    | is     |
| Address State Class (Mark of State Class (Mark of State State Class (Mark of State State S | ıbase, |
| K8 K8 Ka Ka Ka Ka Ka Ka Ka Ka Ka Ka Ka Ka Ka                                                                                                    | 5      |
| (register new person) to register                                                                                                    | er a   |
| hew researcher by yourself.                                                                                                    |        |
| HTTALDE                                                                                                    |        |
| add row (共同利用研究者) add row )                                                                                                    |        |
| mail to member(s) 部一時保存してから                                                                                                    |        |
| 송반 (Total) 1 국 (Members)                                                                                                    |        |
|                                                                                                    |        |

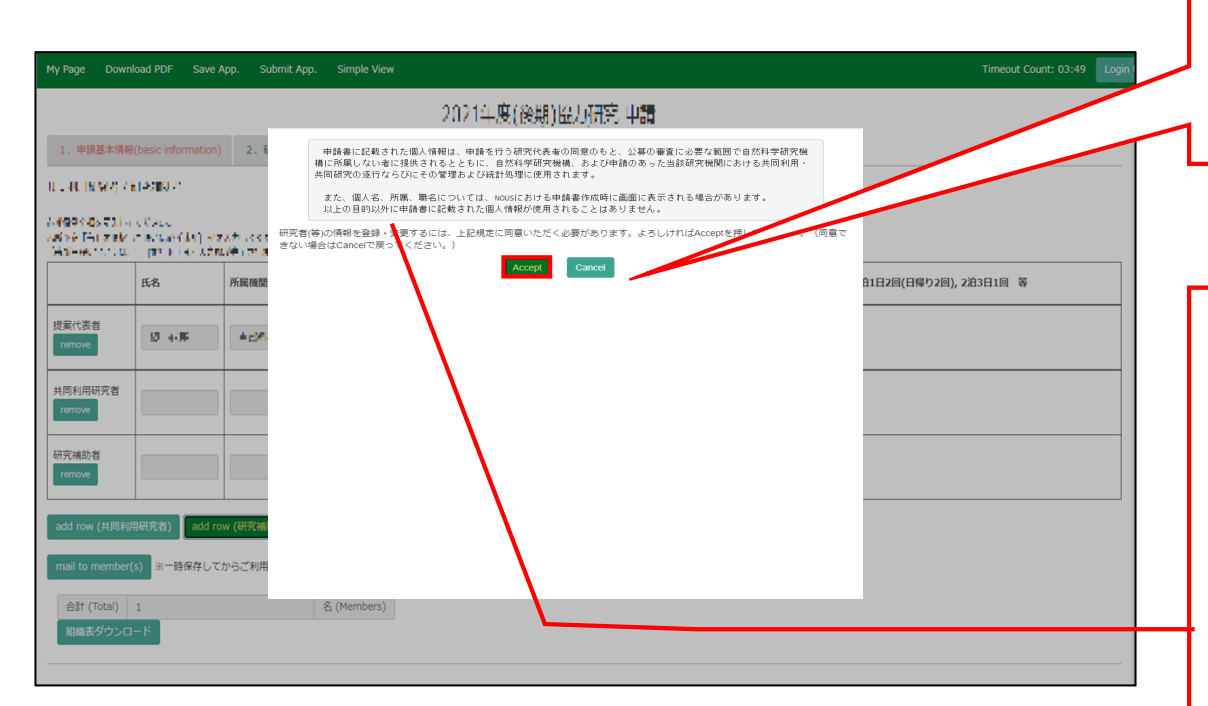

Please read the instructions for handling personal information (\*) and click Accept.

## (\*) Full text of the explanation of the handling of personal information

With the consent of the principal investigator, personal information provided in the application form will be provided to parties not affiliated with the National Institutes of Natural Sciences (NINS) to the extent necessary for the review of the application, and will be used by NINS and the relevant research term(s) for the purpose of conducting joint research, management and statistical processing.

In addition, your name, affiliation, and job title may be displayed on the screen when you complete the application form in NOUS. The personal information provided in the application form will not be used for any purpose other than those described above.

| My Page Dow                     | nload PDF Save              | App. Submit App        | . Simple View                                                                        |                                                                          | Timeout Count: 03:49 Login I                    |                    |
|---------------------------------|-----------------------------|------------------------|--------------------------------------------------------------------------------------|--------------------------------------------------------------------------|-------------------------------------------------|--------------------|
|                                 |                             |                        |                                                                                      | 2021年度(後期)協力研究 申請                                                        |                                                 |                    |
| 1. 申請基本情                        | R(basic information)        | 2. 研究内容(d              | ▲ ■様に追加する)                                                                           | 所屬を入力してください。 Please enter the affiliation to add to Mr.岸上 悟<br>(*:入力必須項目 |                                                 |                    |
| 0.40.003077                     | NU-POINTY                   |                        | 氏名<br>Name in Japanese                                                               |                                                                          |                                                 |                    |
| 24994-05721<br>26156 (Fri zijek | n CCARA<br>Transmittadi eta | national states        | Family Name<br>(english)<br>First Name                                               |                                                                          | Please fulfill the researce                     | chers information. |
| Generation                      | - pro File Adr<br>氏名        | い神 (アンボイ・ノーマン)<br>所属機関 | (english)<br>メールアドレス<br>Email address                                                |                                                                          | (日帰り2回), 2泊3日1回 等                               |                    |
| 提案代表者                           |                             |                        | メールアドレス<br>Email address2<br>所属機関                                                    |                                                                          |                                                 |                    |
| remove                          | 10 4-19-                    | *C21-21781             | institute<br>部局<br>Department                                                        | * (1999) - 19 - 19 - 19 - 19 - 19 - 19 - 19                              |                                                 |                    |
| 共同利用研究者<br>remove               |                             |                        | 能<br>Job Title<br>電話番号                                                               |                                                                          |                                                 |                    |
| 研究補助者                           |                             |                        | Tel<br>FAX番号<br>Fax                                                                  |                                                                          |                                                 |                    |
| remove                          |                             |                        | 科研費研究者番号<br>MEXT/JSPS KAKENHI<br>Researcher Number                                   |                                                                          |                                                 |                    |
| add row (共同秉<br>mail to membe   | 用研究者) add n                 | ow (研究補助者)             | ORCID ID<br>(Input 16 digits with<br>hyphens '-',<br>e.g. "0123-4567-8901-<br>2345") |                                                                          | Fields marked with a                            | a red              |
| 合計 (Total)<br>組織表ダウン(           | 1<br>1                      |                        | 省 (Members)                                                                          | 新した研究者を登録する 所属を追加する キャンオ                                                 | asterisk (*) (Name,                             | Family             |
|                                 |                             |                        |                                                                                      |                                                                          | address, Institute, D<br>Job title) are require | epartment,<br>ed.  |

| My Page Down                     | load PDF Save                        | App. Su                   | bmit App. Simple V                                                                   | iew                                                                          | Timeout Count: 03:49 Login I |
|----------------------------------|--------------------------------------|---------------------------|--------------------------------------------------------------------------------------|------------------------------------------------------------------------------|------------------------------|
|                                  |                                      |                           |                                                                                      | 2021年度(後期)協力研究 申請                                                            |                              |
|                                  |                                      |                           | 研究者整録 (Researche                                                                     | rs Registration)                                                             | ĸ                            |
| 1. 申請基本情報                        |                                      | ) 2. 研                    | 戸上 背体に迫加するの                                                                          | 188 を入力してくたさい。 Piease enter the anniation to add to Wil.JF上 「當<br>(*:入力必須項目) | <b>^</b>                     |
| 0.4089670                        | ELPOIN (                             |                           | 氏名<br>Name in Japanese                                                               | AND IN                                                                       |                              |
| 449944657314                     | cese.                                |                           | Family Name<br>(english)                                                             | recipient .                                                                  |                              |
| Anis Alfanziak<br>Geolegi antara | ere (etchestate) ere<br>protekte som | r Alfrida a d<br>Méricana | First Name<br>(english)                                                              | **** ***                                                                     |                              |
|                                  | <b>E</b> 8                           | 所属機関                      | メールアドレス<br>Email address                                                             |                                                                              | 11日2回(日帰り2回),2泊3日1回 等        |
|                                  |                                      |                           | メールアドレス<br>Email address2                                                            |                                                                              |                              |
| 提案代表者                            | 12 A-FF                              | 46276                     | Pf:國稿問<br>Institute                                                                  | 10 041-970 JP                                                                |                              |
| remove                           |                                      |                           | 部局<br>Department                                                                     | 19.25 - 19.15 19                                                             |                              |
| 共同利用研究者                          |                                      |                           | 覸<br>Job Title                                                                       | sam ana s                                                                    |                              |
| remove                           |                                      |                           | 電話番号<br>Tel                                                                          |                                                                              |                              |
| 研究補助者                            |                                      |                           | FAX番号<br>Fax                                                                         |                                                                              |                              |
| remove                           |                                      |                           | 科研費研究者番号<br>MEXT/JSPS KAKENHI<br>Researcher Number                                   |                                                                              |                              |
| add row (共同利用                    | 用研究者) add ro                         | ow (研究補助                  | ORCID iD<br>(Input 16 digits with<br>hyphens '-',<br>e.g. "0123-4567-8901-<br>2345") |                                                                              |                              |
| mail to member                   | (s) ※一時保存して                          | からご利用                     |                                                                                      | 新しい研究者を登録する<br>register new person add affiliation cancel                    | *                            |
| 合計 (Total)                       | 1                                    |                           | 名 (Member                                                                            | s)                                                                           |                              |
| 組織表ダウンロ                          | I-F                                  |                           |                                                                                      |                                                                              |                              |
|                                  |                                      |                           |                                                                                      |                                                                              |                              |

After fulfilling the blanks, click 新しい研究者を登録する (register new person) and a new researcher's information on NOUS database will be created.

If the error pop "使用済のメールアド レスです。登録できません" is displayed, please search again from the "研究 者確認(identify researcher)", as the researcher is considered to be already registered. If you still cannot find the researcher's information, please contact the Joint Research Section. Once you have updated your application, click on <u>Save App</u>. in the green bar at the top left of the application form to temporarily save the updated information.

| My Page Dow                                             | nload PDF Save                                                                                                    | App. Submit Ap                                                        | p. Simple View   | I                      |                |             |            | Timeout Count: 04:00 | 0 Login |                                                                   |
|---------------------------------------------------------|----------------------------------------------------------------------------------------------------|-----------------------------------------------------------------------|------------------|------------------------|----------------|-------------|------------|----------------------|---------|-------------------------------------------------------------------|
|                                                         |                                                                                                    |                                                                       |                  | 2021                   | 年度(後期)協        | 力研究 申請      |            |                      |         |                                                                   |
| 1、中語基本情報<br>大司利田朝公書<br>                                 | R(basic information<br>가 IFT C. PTCM H<br>H - 가 C. PTCM<br>H - 가 C. PTCM - C. PTC<br>H - 가 C. PTCM - C. PTC<br>H - T. PTCM - C. PTC | <ol> <li>2、研究内容(</li> <li>トーマステレイ:500</li> <li>トーマステレイ:500</li> </ol> | details) 3. 組    | هر المعروم (members) 4 | - 回表・別紙 (Fig., | Table, PDF) | 5. 確認事項等   |                      |         | The researcher information will reflected in the application form |
|                                                         | 氏名                                                                                                    | 所属機関                                                                  | 部局               | 戰名                     | 役割分担           | 学年          | 来所予定<br>有無 | 来所日程:例 0泊1日2回(日程)>   |         |                                                                   |
| 提案代表者<br>remove                                         | 8 <b>2</b> 4                                                                                                    |                                                                       | 398643391        | <b></b>                |                |             | □ 有<br>□ 毎 |                      |         |                                                                   |
| 共同利用研究者<br>remove                                       | #1 #                                                                                                    | 1444745                                                               | 26 G, 92 J       | urau4e                 |                |             | 口有口無       | •                    |         |                                                                   |
| 研究補助者<br>remove                                         |                                                                                                    |                                                                       |                  |                        |                |             | 口有         | •                    |         |                                                                   |
| add row (共同和<br>mail to member<br>合計 (Total)<br>組織表ダウンC | ,<br>(f) ※一時保存して<br>2<br>コード                                                                                                    | -<br>row (研究補助者)<br>Cからご利用ください                                        | 。<br>名 (Members) | ]                      | 1              | 1           | 1          | i I                  |         |                                                                   |

#### The process of adding a collaborative researcher is completed.

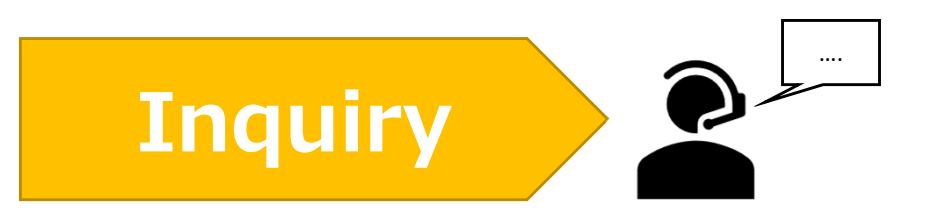

If you have any questions about NOUS, please do not hesitate to contact to us.

**Address** 

Joint Research Section, International Relations and Research Cooperation Division, Okazaki Administration Center, National Institutes of National Sciences(NINS) 38 Nishigonaka Myodaiji, Okazaki, Aichi, 444-8585

▲ TEL 0564-55-7133
 ▲ MAIL r7133@orion.ac.jp